# LUCIDUS

### **Citintely** LIGHT FOR THE SMART CITY

Siltumnīcefekta gāzu emisiju samazināšana ar viedajām apgaismojuma tehnoloģijām Daugavpils pilsētā

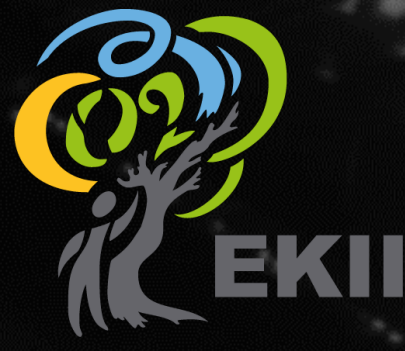

Jevgenijs Džeriņš 18.01.2021

### Saturs

- Galvenās izvēlnes
- Pārskata skats
- Kartes skats
- Automātiskie kalendāru profili
- Segmenta kontrolieris
- Gaismekļa kontrolieris
- Gazu sensori
- Citas pārvaldību iespējas

# Galvenās izvēlnes

Sistēmā ir 2 galvenās izvēlnes – augšā un kreisā pusē.

## Galvenās izvēlnes

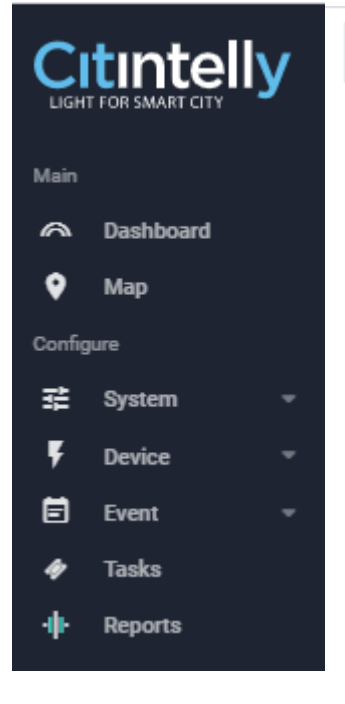

Daugavpils 🗸 🗘 Master control 🌣 Manage profile

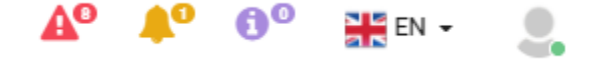

Augšējā galvenā izvēlne:

- Organization organizācijas izvēlne
- Master control virsvadība vairāku gaismekļu vienlaikus vadībai
- Manager profile automātisko kalendāru profilu pārvaldīšana un uzstādīšana

Kreisā galvenā izvēlne:

- **Dashboard** pārskata skats
- Map kartes skats
- System lietotāju un to tiesību pārvaldība
- **Device** ierīču inicializēšana, saraksts
- Event notikumi
- Tasks uzdevumi
- **Reports** atskaites

Augšējā labā izvēlne:

- Alarms/Notifications/Info brīdinājumu ikonas ar iespēju aplūkot esošos atvērtos brīdinājumus
- Language valodas izvēlne (LV, RU, EN, DE, FR, EE, LT)
- User lietotāja profils, iziešana no sistēmas

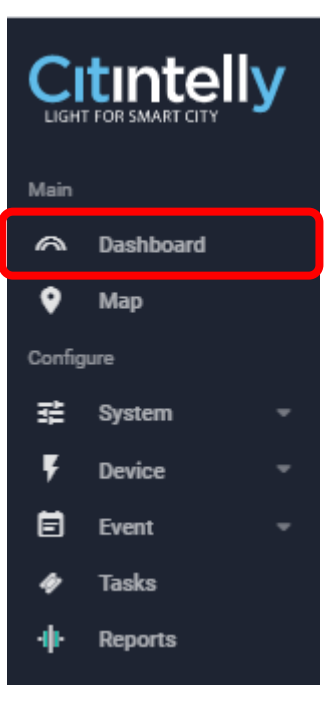

# Pārskata skats

Kopējais pārskats ātrai situācijas novērtēšanai.

### Pārskats

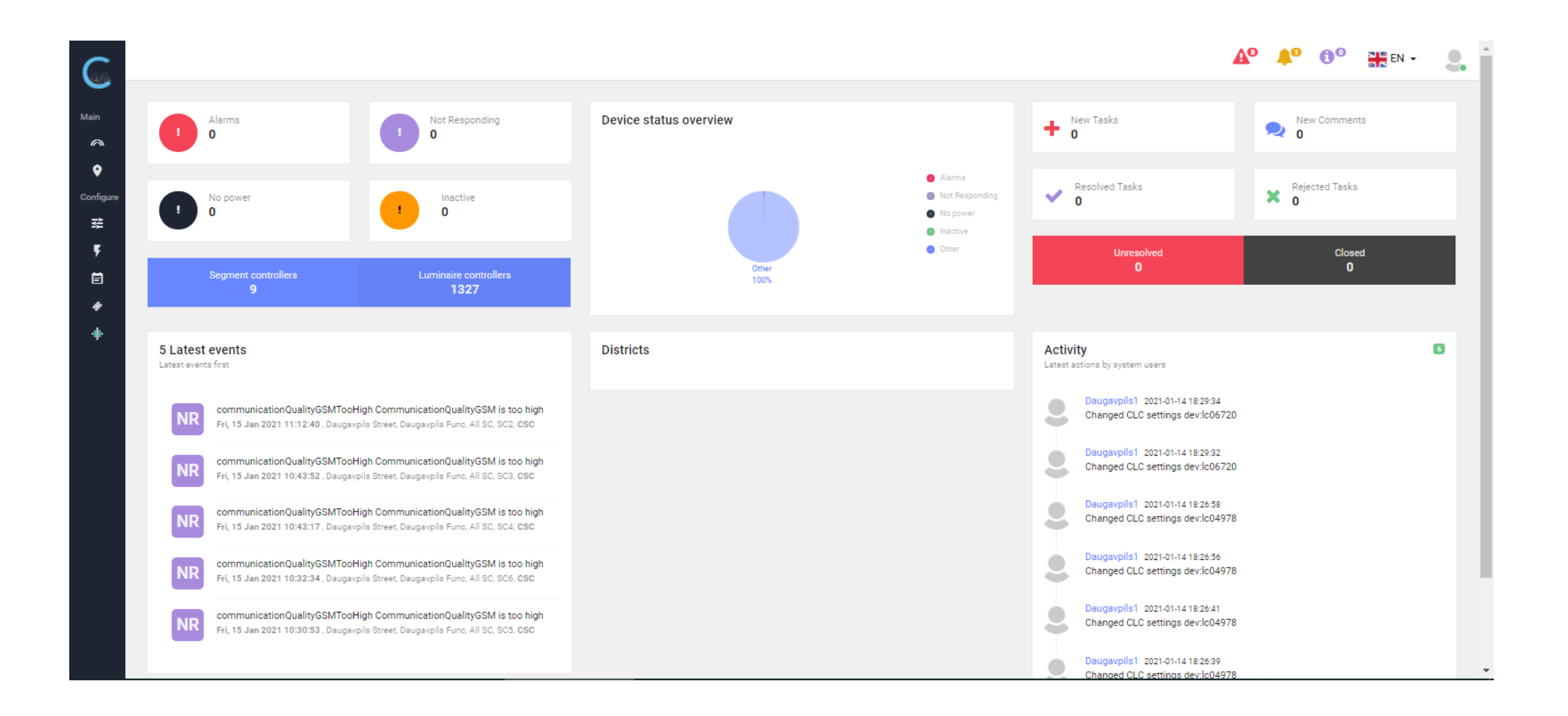

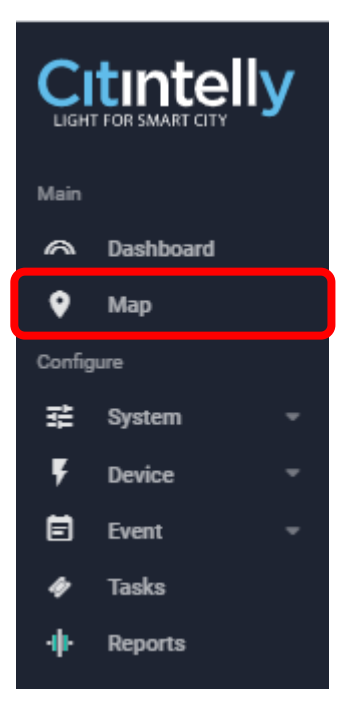

# Kartes skats

Karte ar gaismekļu un segmentu kontrolieru pozīcijām. Galvenais skats darbībām ar ierīcēm.

### Sākotnējais ekrāns

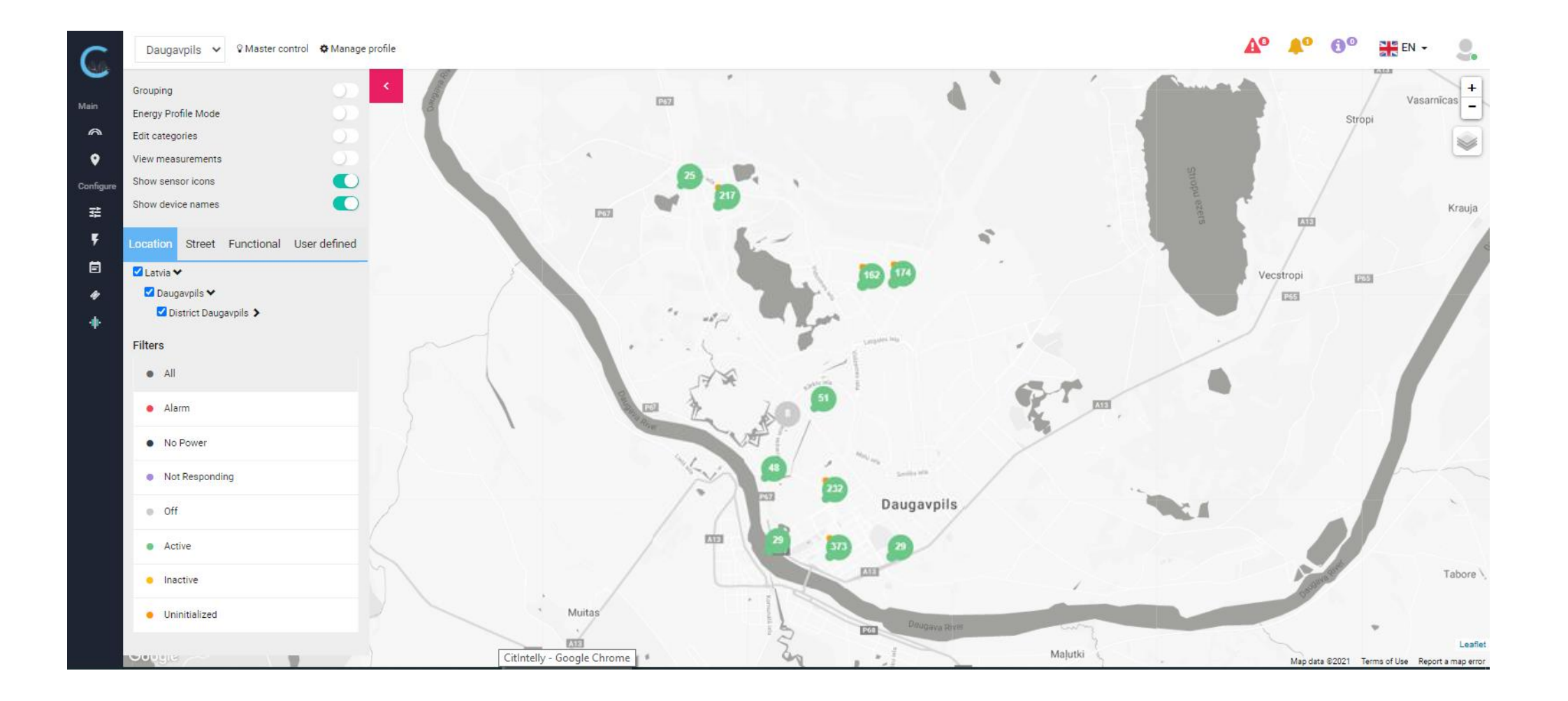

## Darbību izvēlne

- lerīčus grupēšana pēc 4 kategoriju veidiem:
  - Location atrašanās vieta
  - Street ielas
  - Functional funkcionālās grupas
  - User defined pēc saviem uzskatiem
- Kategoriju un to hierarhijas veidošana
- Filtrēšana pēc ierīču statusiem
- Grouping pievienot uz kartes izvēlētas ierīces konkrētai kategorijai
- Energy Profile Mode apskatīt uz kartes uzstādītos enerģijas profilus gaismekļiem
- Edit categories pārvaldīt kategorijas
- View measurements apskatīt konkrētas ierīces vēsturisko mērījumu grafikus
- Show sensor icons parādīt sensoru ikonas
- Show device names parādīt nosaukumus

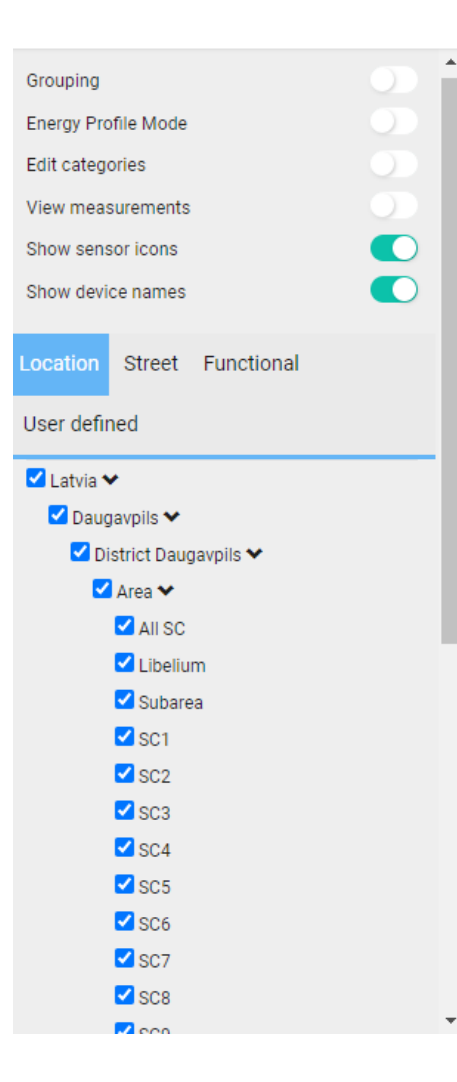

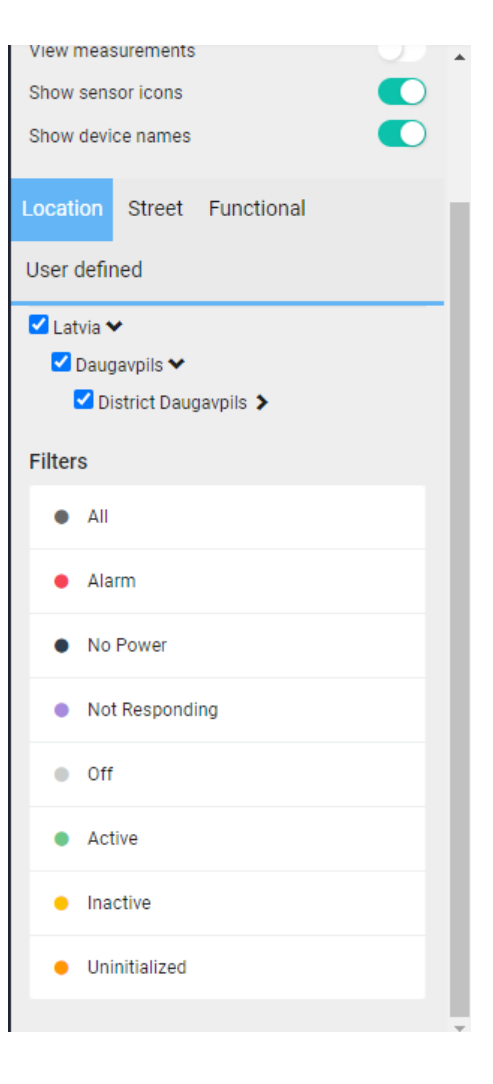

## Konkrēta apgabala aplūkošana

Izvēloties vienu vai vairākas kategorijas, uz kartes tiks parādītas attiecīgās ierīces.

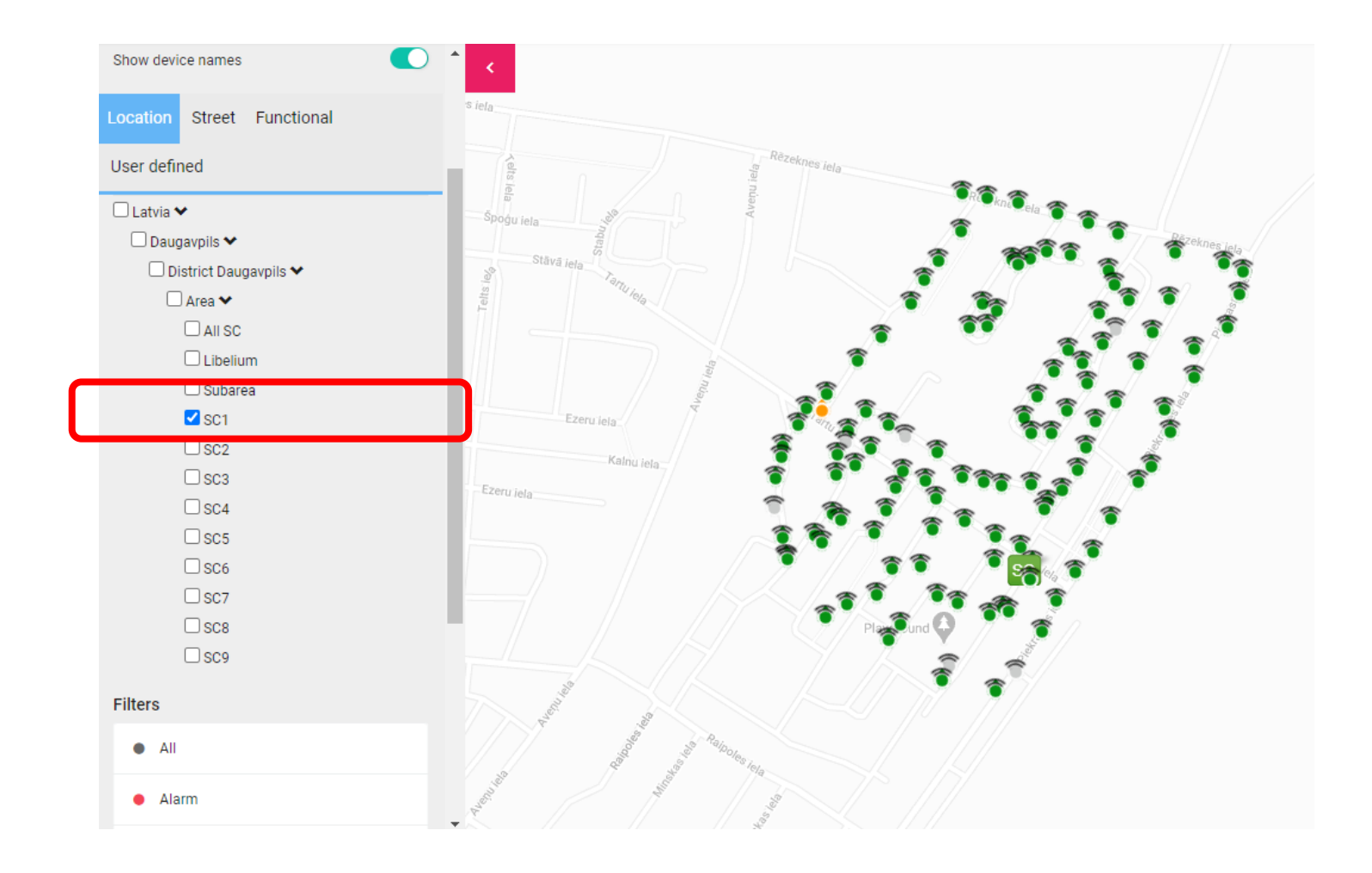

## Uzstādīto enerģijas profilu aplūkošana

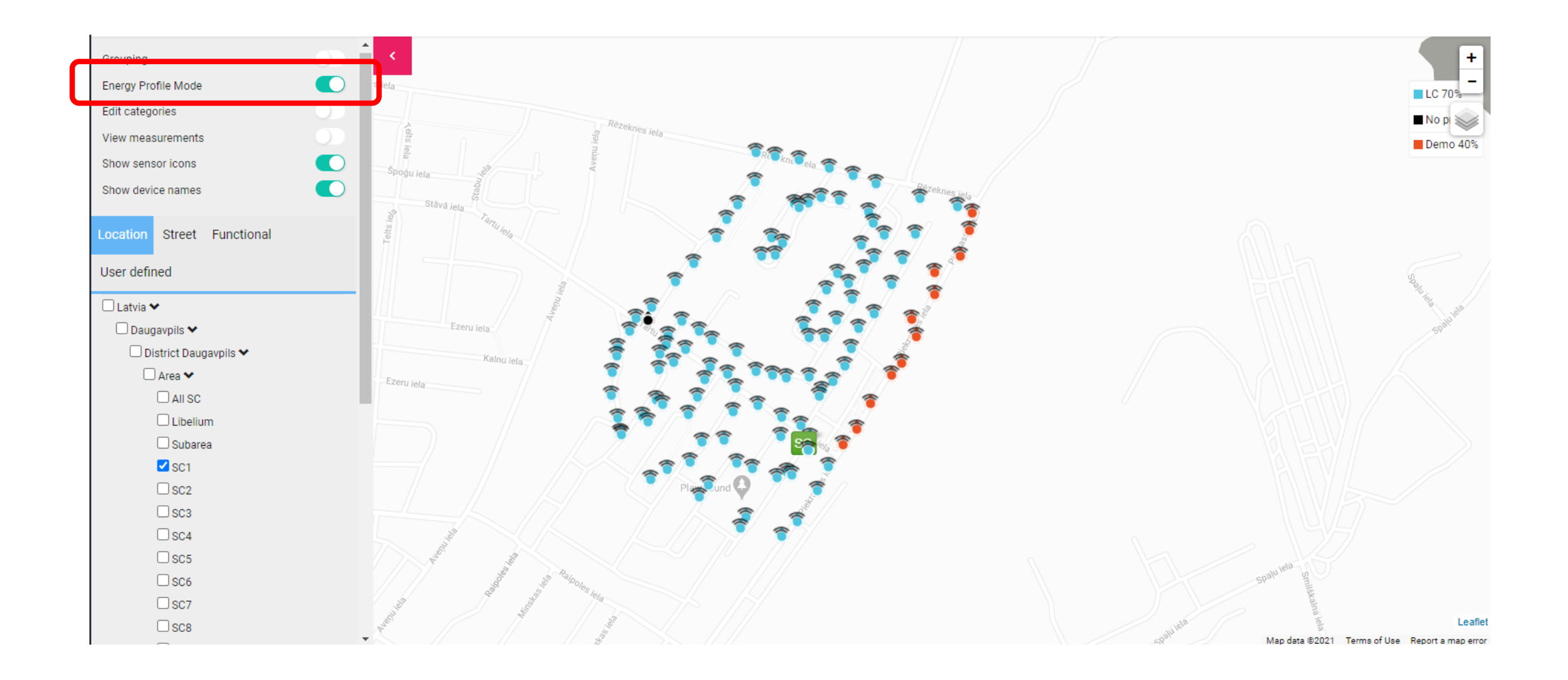

### Kartes aero skats

Jebkurā brīdī var pārslēgties starp standarta un aero kartes skatu.

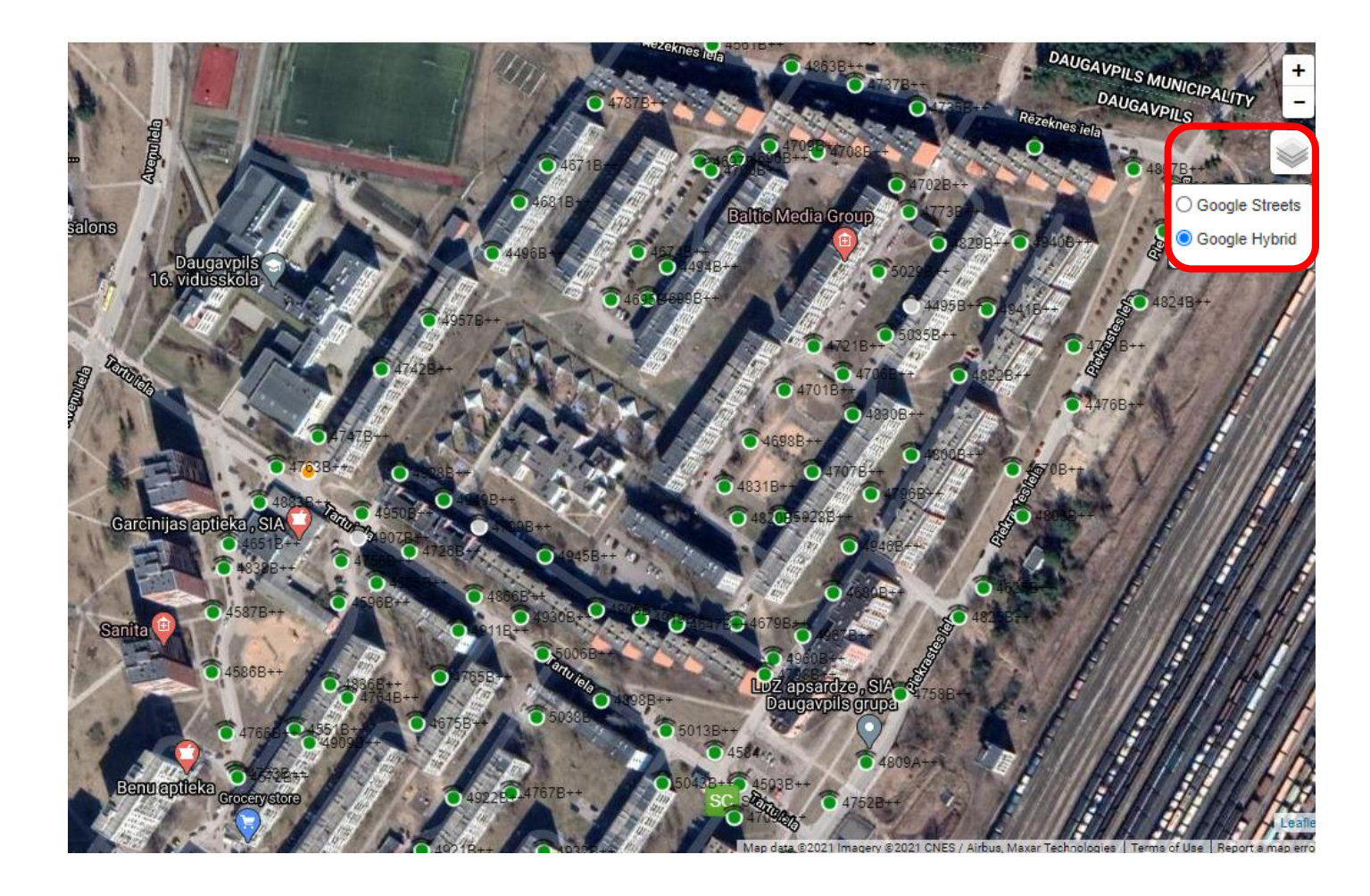

## Grafiskā mērījumu vēsture

Izvēloties grafisko mērījumu vēsturi un konkrētu ierīci uz kartes, ekrāna lejā tiek attēlots tās parametru saraksts, katram no tam var aplūkot tā grafisku mērījumu vēsturi.

| Grouping            |  |
|---------------------|--|
| Energy Profile Mode |  |
| Edit categories     |  |
| View measurements   |  |
| Show sensor icons   |  |
| Show device names   |  |

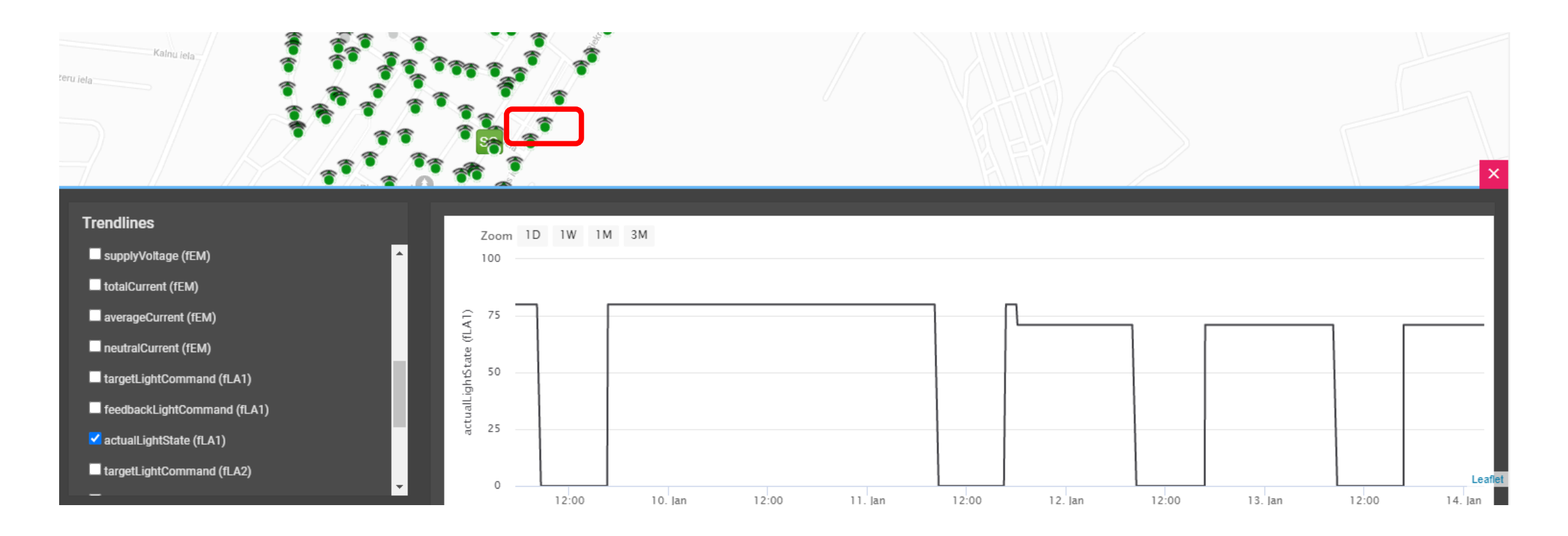

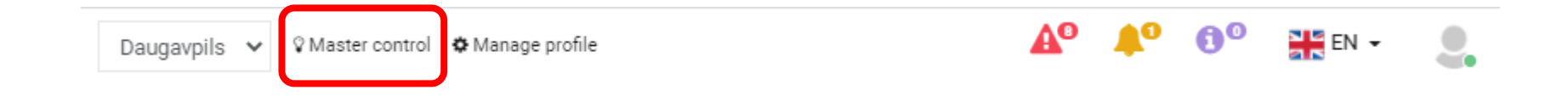

# Virsvadība

Vairāku gaismekļu vienlaikus vadībai.

## Virsvadība

- Viena vai vairāku gaismekļu vienlaikus kontrole:
  - Neatzīmējot gaismekļus, tiks vadīti visi uz kartes redzamie gaismekļi
  - Atzīmējot gaismekļus, tiks vadīti tikai tie
- Auto atlikt esošo automātisko kalendāru
- Manual gaismekļu rokas vadība
- Target brightness level uzstādāmais apgaismojuma līmenis rokas vadības gadījumā

#### Uzmanību:

- Lai veiktu virsvadību gaismekļiem, jāspiež poga Saglabāt (Save)
- Rokas vadības uzstādīšana netiek atlikta atpakaļ, to lietotājam jāveic pašam pēc darbu izpildes

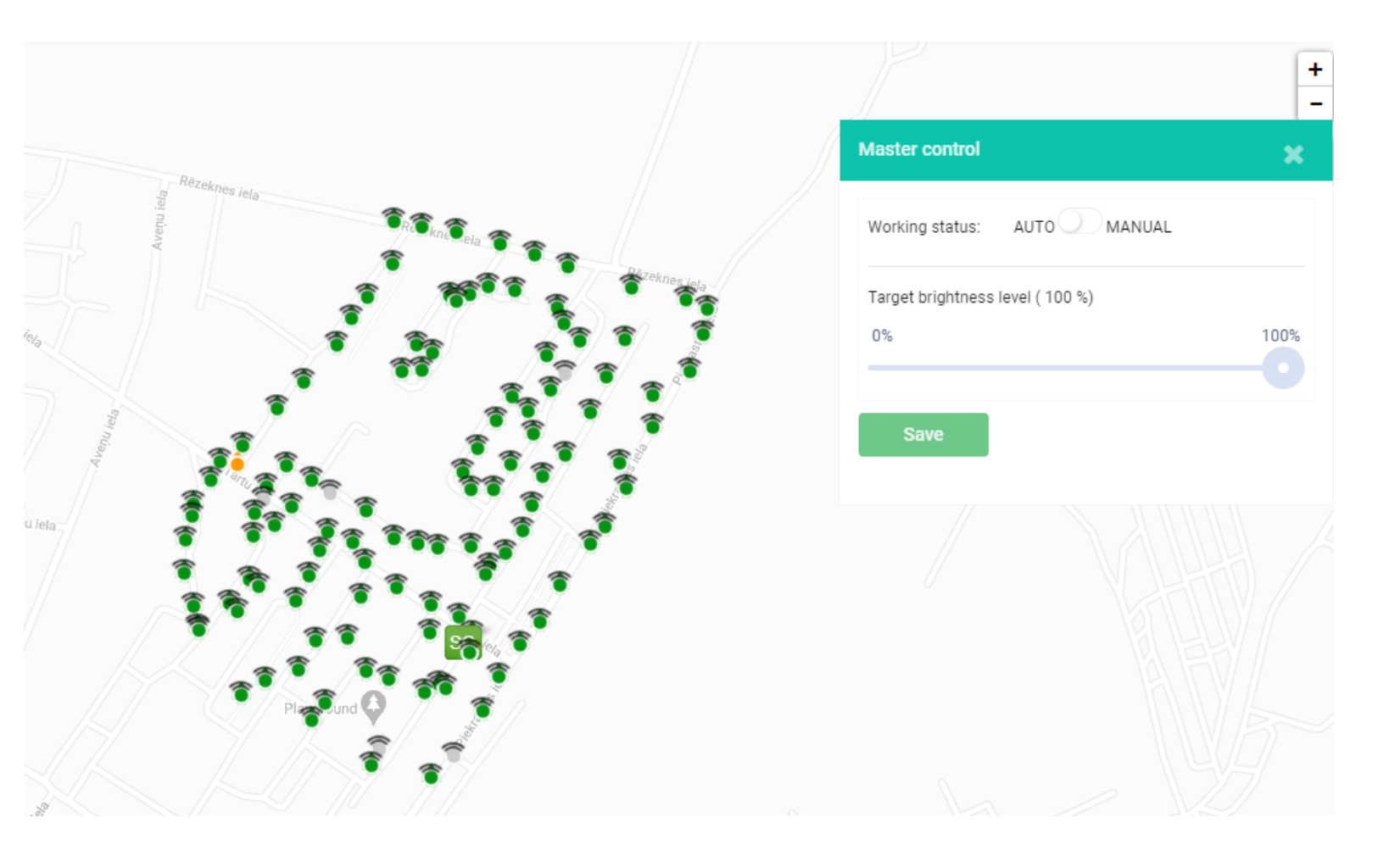

| Daugavpils 🗸 | © Master control | 🌣 Manage profile | <b>∆</b> ⁰ | <b>\$</b> 0 | <b>8</b> 0 | EN 👻 | 2. |
|--------------|------------------|------------------|------------|-------------|------------|------|----|
|              |                  |                  |            |             |            |      |    |

# Automātiskie kalendāru profili

Gan gaismekļu apgaismojuma līmeni, gan elektrības līnijas ir iespējams vadīt ar automātiskiem kalendāru profiliem.

## Kalendāru saraksts

Energy Profile Selection

Energy Profiles
Daugavpils

O Daugavpils\_Releji

O Test\_Calendar\_Hours\_2019

Remo

O Demo 40%

○ LC 70%

New

 $\bigcirc$  On

- Var veidot neierobežotu skaitu dažādu kalendāru, kurus pēc tam piešķirt gaismekļu kontrolieriem gaismekļa apgaismojuma vadībai vai segmenta kontrolieriem tā elektrības līniju vadībai
- Edit esoša kalendāra labošana
- New jauna kalendāra izveide
- Apply esoša kalendāra uzstādīšana
- Remove esoša kalendāra izdzēšana

|              | Jan             |      | ✓ 202 | 21       | ~        |          |          |    | Febru    | ary 20   | 21       |          |    |          |    | Mai      | rch 202  | 1          |          |
|--------------|-----------------|------|-------|----------|----------|----------|----------|----|----------|----------|----------|----------|----|----------|----|----------|----------|------------|----------|
| Su           | Мо              | Tu   | We    | Th       | Fr       | Sa       | Su       | Мо | Tu       | We       | Th       | Fr       | Sa | Su       | Мо | Tu       | We       | Th         | Fr       |
|              |                 |      |       |          | 1        | 2        |          | 1  | 2        | 3        | 4        | 5        | 6  |          | 1  | 2        | 3        | 4          | 5        |
| 3            | 4               | 5    | 6     | 7        | 8        | 9        | 7        | 8  | 9        | 10       | 11       | 12       | 13 | 7        | 8  | 9        | 10       | 11         | 12       |
| 10           | 11              | 12   | 13    | 14<br>21 | 15<br>22 | 16<br>23 | 14<br>21 | 22 | 16<br>23 | 17<br>24 | 18       | 19<br>26 | 20 | 14<br>21 | 22 | 16<br>23 | 17<br>24 | 18<br>25   | 19<br>26 |
| 24           | 25              | 5 26 | 27    | 28       | 29       | 30       | 28       |    | 20       | 24       | 20       | 20       | 27 | 28       | 29 | 30       | 31       | 20         | 20       |
| 31           |                 |      |       |          |          |          |          |    |          |          |          |          |    |          |    |          |          |            |          |
|              | 100             |      |       |          |          |          |          | ~  |          |          |          |          | +7 |          |    |          |          | The second |          |
| utput (%)    | 75              | _    | J     | /        |          |          |          |    |          | ~        | <b>-</b> |          | 7  |          |    |          |          |            | Y        |
|              | 50              |      |       |          |          |          |          |    |          |          |          |          |    |          |    |          |          |            |          |
| Light        |                 |      |       |          |          |          |          |    |          |          |          |          |    |          |    |          |          |            |          |
| : output (%) | 100<br>75<br>50 | -    | لو    | /        |          |          |          |    | _        |          | <b>-</b> |          | Y  |          |    |          |          |            | Z        |

## Kalendāra noteikumi

- Katrs kalendārs var saturēt neierobežotu skaitu noteikumu, kur katrs nosaka laika periodu, kad tam darboties. Tiks izpildīts vienmēr pirmais noteikums, kurš uz šo brīdi atbilst.
- Date konkrēts datums
- Multiple dates konkrēti vairāki datumi
- Interval datumu intervāls
- Specific year atzīmējot to, tiks ņemts vērā tikai norādītais gads; neatzīmējot to, gads tiks ignorēts
- Week days atzīmējot to, ir iespējams izvēlēties konkrētas nedēļas dienas, kurās kalendāram jādarbojas
- Control Program kontroles programma, kuru jāizpilda šī noteikuma laika periodā

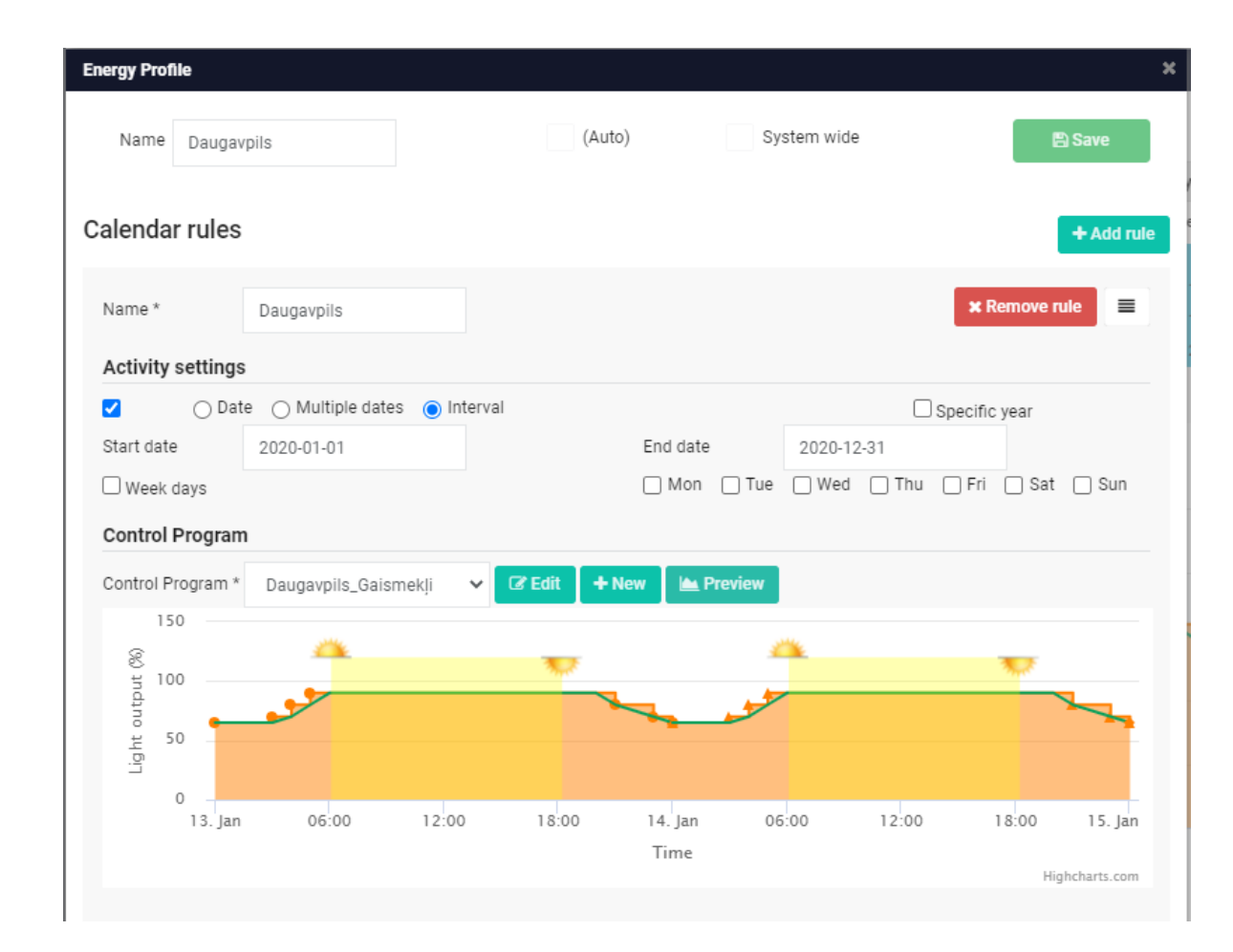

## Kalendāra kontroles programma

- Kontroles programma nosaka to, kādā veidā kontrolēt apgaismojumu vai elektrības līniju atkarībā no laika diennakts periodā
- Fixed light output lietotājs uzdod vienu vai vairākus laika punktus, katram norādot tā vērtību no 0 līdz 100
- Is interpolated atzīmējot šo iespēju, sistēma aprēķinās plūstošu programmu (zaļā līnija) starp lietotāja norādītajiem punktiem, kas ļauj ne tikai vienmērīgi mainīt apgaismojumu, bet arī ietaupīt līdz pat 10%
- Astronomical clock atzīmējot šo iespēju, sistēma, vadoties pēc ierīces pozīcijas, aprēķinās saullēkta un saulrieta laikus un izpildīs kontroles programmu tikai diennakts tumšajā daļā, ņemot vērā nobīdes no tiem (Sunset/Sunrise offset)
- Preview sistēmas aprēķinātā vizuāli attēlotā programma ar iespēju aplūkot to, centrējot pēc pusnakts (Midnightcentered) vai dienas vidus (Noon-centered)

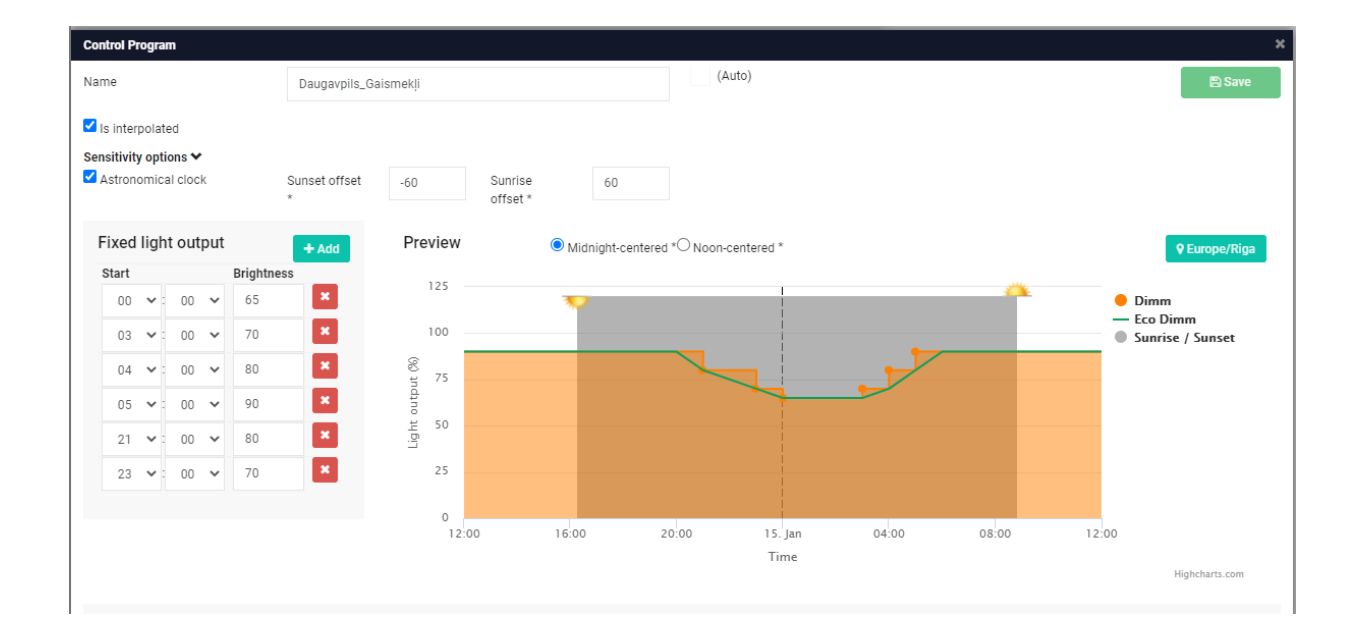

## Kalendāra uzstādīšana gaismekļiem

- Izvēloties konkrētu kalendāru un nospiežot piešķiršanas pogu kalendāra sarakstā (Apply), tiek atvērts kalendāra uzstādīšanas logs:
  - Neatzīmējot gaismekļus, tiks uzstādīts kalendārs uz visiem uz kartes redzamiem gaismekļiem
  - Atzīmējot gaismekļus, tiks uzstādīts kalendārs tikai uz tiem
- Set as Protected profile iespēja uzstādīt kalendāru kā aizsargātu, kas nozīme, ka ja gaismeklim mēģinās nomainīt kalendāru, tas tiks brīdināts zemāk sarakstā (Protected list)
- Update list tiek attēlots visu izvēlēto vai redzamo gaismekļu skaits, sadalījumā pa to segmentu kontrolieriem. Te papildus ir iespēja noņemt nost tos gaismekļus, kuriem nav nepieciešams uzstādīt kalendāru (Remove)
- Protected list tiek attēloti gaismekļi ar aizsargājamiem un individuālajiem kalendāriem. Te papildus ir iespēja atzīmēt tos gaismekļus, kuriem ir nepieciešams uzstādīt kalendāru un noņemt nost tā aizsargājamo vai individuālo kalendāru
- Accept apstiprināt kalendāra uzstādīšanu uz izvēlētajiem gaismekļiem

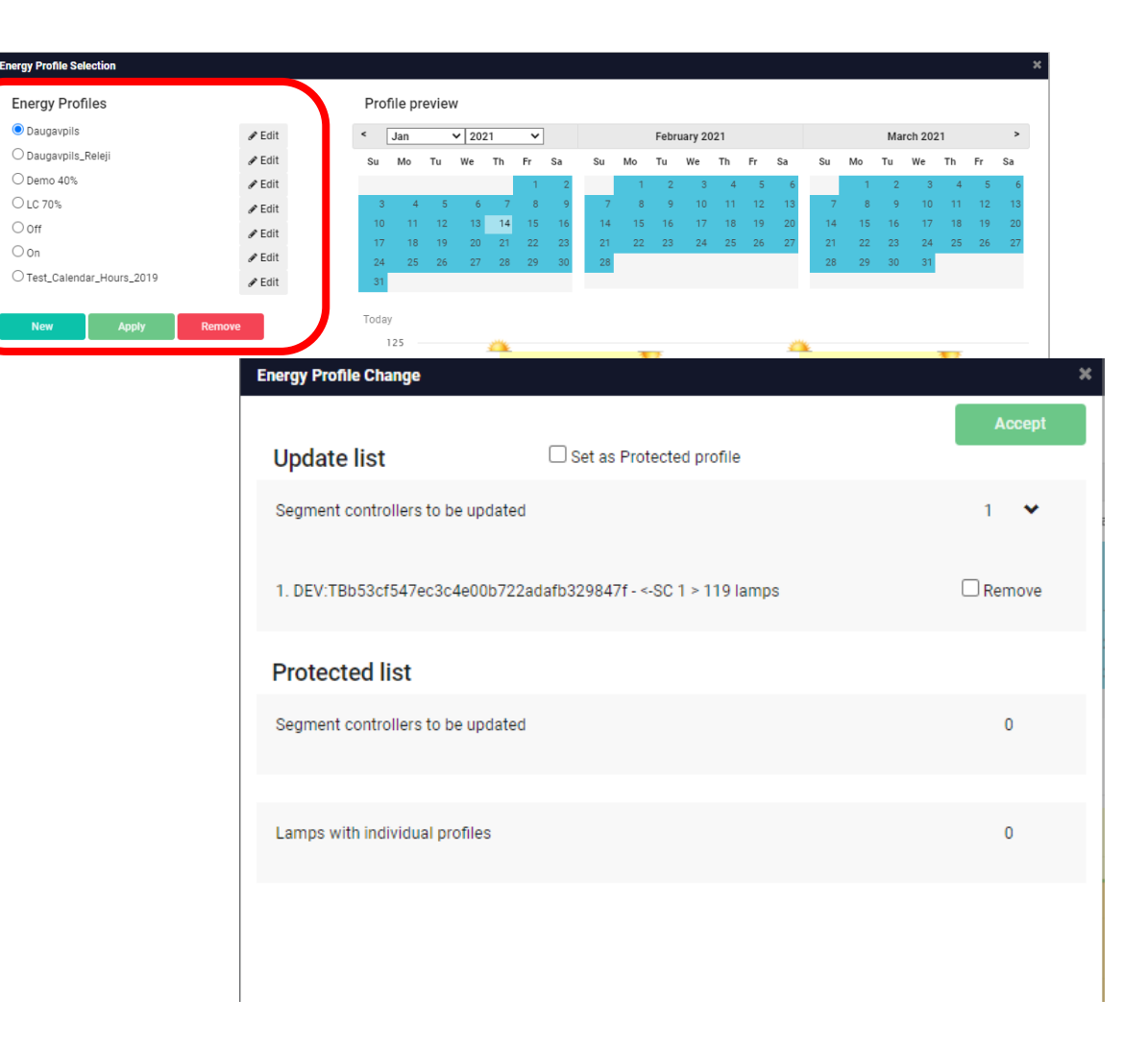

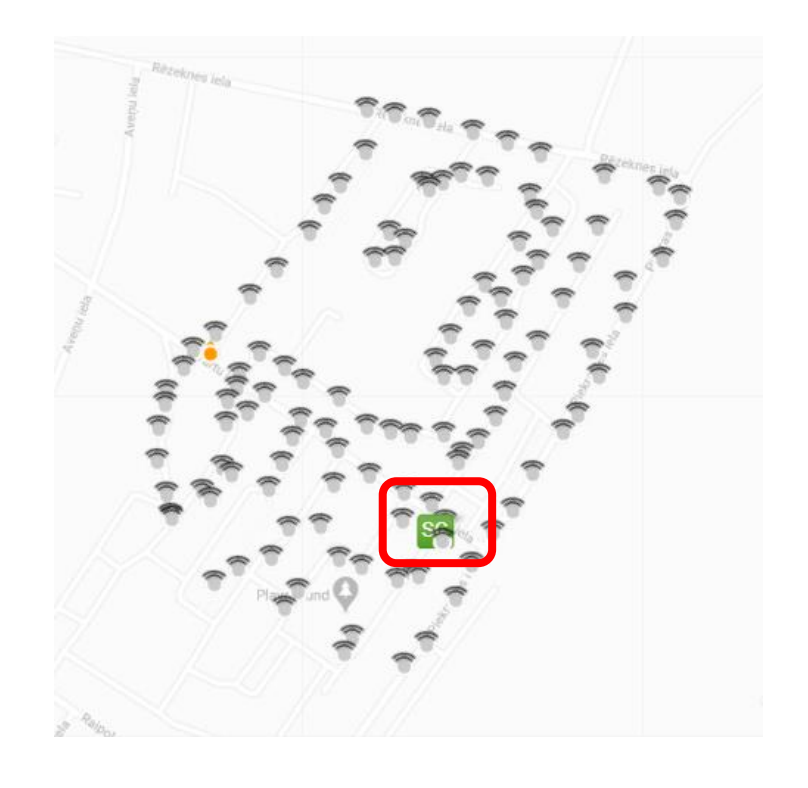

# Segmenta kontrolieris

Pārvalda gaismekļu kontrolierus, kā arī kontrolē un uzrauga elektrības līnijas.

# Releju vadība

- Līdz 4 releju izeju pārvaldīšana elektrības līniju kontrolei
- Auto uzstādīt automātisko kalendāru
- Manual kontrolēt līniju ar rokas vadību
- On/Off līnijas statuss izslēgts/ieslēgts (auto režīmā) vai izslēgt/ieslēgt līniju (rokas vadības režīmā)
- Inverted invertēt jeb apgriezt otrādāk automātisko kalendāru
- Move/Delete device pārvietot/dzēst ierīci uz kartes
- Draw/Delete powerlines zīmēts/dzēst kontrolējamās elektrības līnijas

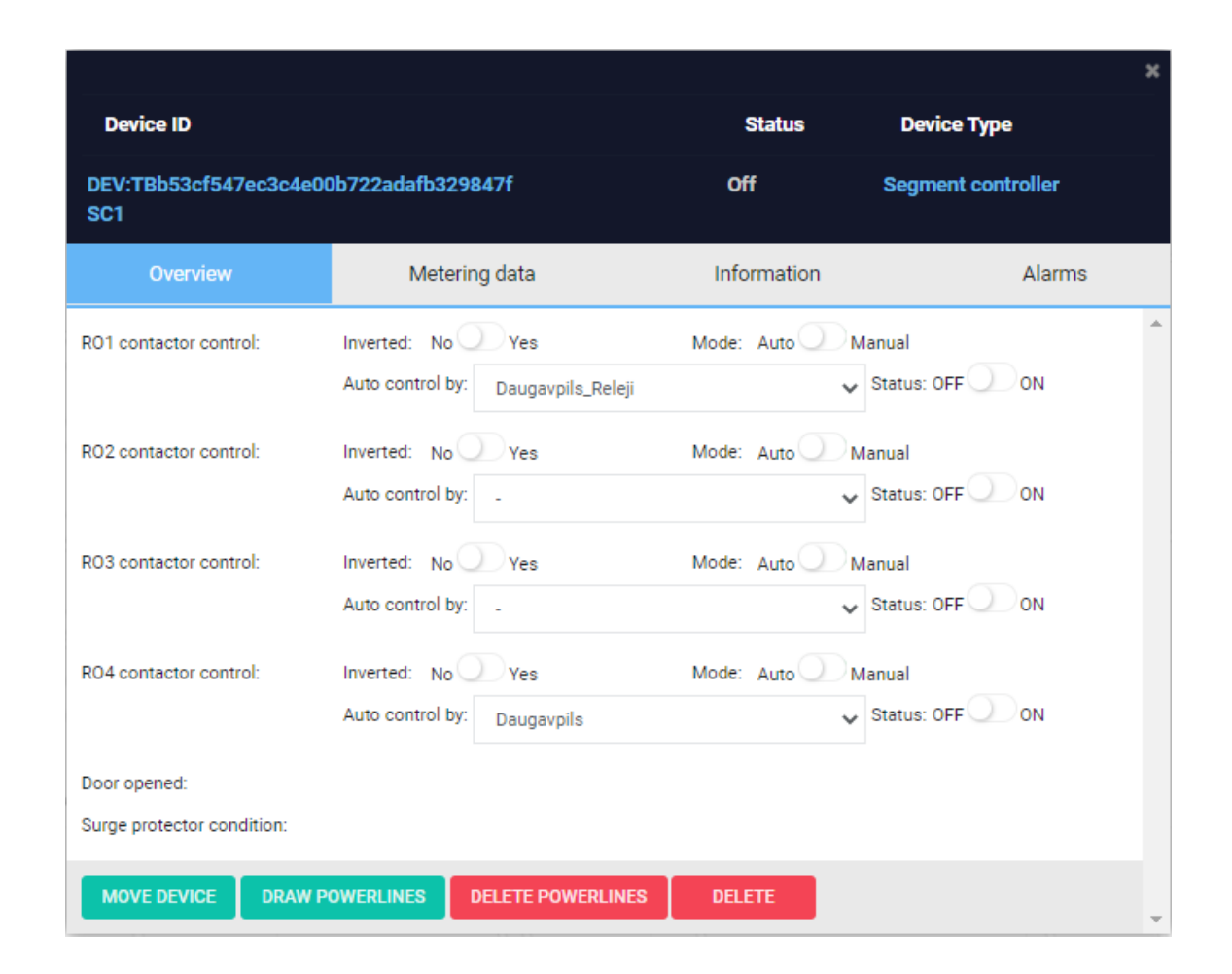

# Mērījumu dati

- Pēdējo ienākušo mērījumu dati un laiks aplūkošana (1x/15min), no-līdz intervāla vērtību uzdošana, lai veidotu brīdinājumus, ja vērtība iziet ārpus tām
- **Communication (%)** GSM komunikācijas kvalitāte
- Temperature (°C) kontroliera temperatūra
- Relays visu 4 releju statusi (On/Off)
- Digital inputs visu 4 digitālo ieeju statusi (On/Off)

#### Uzmanību:

 enerģijas dati tiks rādīti, ja būs pievienots enerģijas skaitītājs

|                            |                 |            |    |             |                           | × |
|----------------------------|-----------------|------------|----|-------------|---------------------------|---|
| Device ID                  |                 |            |    | Status      | Device Type               |   |
| DEV:TBb53cf547ec3c4<br>SC1 | le00b722adafb32 | 9847f      |    | Off         | Segment controller        |   |
| Overview                   | Mete            | ring data  |    | Information | Alarms                    |   |
| Controller Health          | Actual value    | Thresholds |    |             | Updated At                | 1 |
| Communication (%)          | 21              | 10         |    |             | Fri, 15 Jan 2021 12:28:27 | 1 |
| Temperature (°C)           | 40              |            | 50 |             | Fri, 15 Jan 2021 12:28:27 | 1 |
| Relays                     |                 |            |    |             |                           | 1 |
| R01 (-)                    | Off             |            |    |             | Fri, 15 Jan 2021 12:28:27 |   |
| R02 (-)                    | Off             |            |    |             | Fri, 15 Jan 2021 12:28:27 |   |
| R03 (-)                    | Off             |            |    |             | Fri, 15 Jan 2021 12:28:27 |   |
| R04 (-)                    | Off             |            |    |             | Fri, 15 Jan 2021 12:28:27 |   |
| Digital Inputs             |                 |            |    |             |                           |   |
| DI1 (-)                    | Off             |            |    |             | Fri, 15 Jan 2021 12:28:27 |   |
| DI2 (-)                    | Off             |            |    |             | Fri, 15 Jan 2021 12:28:27 |   |
| DI3 (-)                    | Off             |            |    |             | Fri, 15 Jan 2021 12:28:27 |   |
| DI4 (-)                    | Off             |            |    |             | Fri, 15 Jan 2021 12:28:27 |   |
| Energy Meter               |                 |            |    |             |                           |   |
| Energy (kWh)               |                 |            |    |             | Fri, 15 Jan 2021 12:28:27 |   |
| Operating Hours (h)        |                 |            |    |             | Fri, 15 Jan 2021 12:28:27 | - |

# Informācija

- Kontroliera pamata informācijas aplūkošana
- Last Update pēdējās informācijas saņemšanas laiks
- Model kontroliera modelis
- Serial kontroliera seriālais numurs
- Address kontroliera loģiskā adrese komunikācijai ar serveri
- GPS kontroliera koordinātes
- Installed instalēšanas datums
- hwVersion ražotās ierīces versija
- swVersion programmatūras versija
- Label lietotāja izvēlēts nosaukums

#### Uzmanību:

 Ierīces programmatūra var tikt atjaunināta attālināti, lai labotu kļūdas un nodrošinātu papildus iespējas

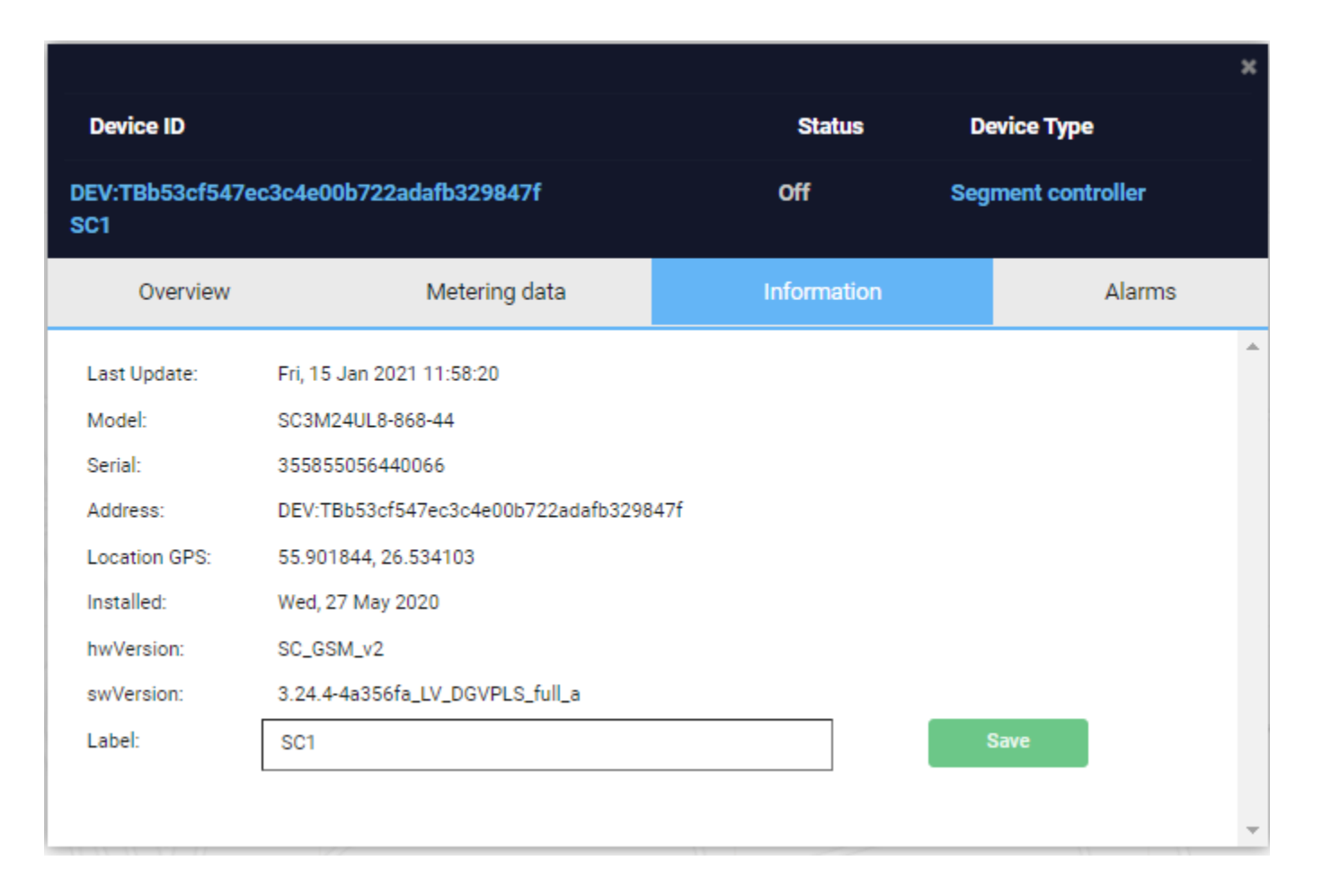

# Brīdinājumi

- Dažādu brīdinājumu un paziņojumu aplūkošana
- Value brīdinājuma veids
- Level brīdinājuma svarīguma līmenis
- **Time** notikušā brīdinājuma laiks
- Resolved laiks, kad tas tika aizvērts (atvērtiem brīdinājumiem – uzdevuma piešķiršanas poga)

| Device ID                          |               |                     | Status     | De        | vice Type         |
|------------------------------------|---------------|---------------------|------------|-----------|-------------------|
| DEV:TBb53cf547ec3c4e00b722a<br>SC1 | dafb329847f   | o                   | ff         | Seg       | ment controller   |
| Overview                           | Metering data | Info                | ormation   |           | Alam              |
| Value                              | Level         | Time                | Re         | solved    |                   |
| communicationQualityGSMTooHigh     | Critical      | Fri, 15 Jan 2021 1  | 0:13:44 No |           |                   |
| httpFailed                         | Notification  | Fri, 15 Jan 2021 0  | 1:03:07 No |           |                   |
| softwareUpdating                   | Critical      | Mon, 11 Jan 2021 1  | 2:05:04    | Mon, 11 . | Jan 2021 12:11:58 |
| deviceReset                        | Critical      | Fri, 08 Jan 2021 0  | 8:56:48    | Fri, 08 . | Jan 2021 09:51:24 |
| deviceSoftwareUpdated              | Notification  | Wed, 26 Aug 2020 1  | 7:37:32    | Wed, 26 A | kug 2020 20:37:24 |
| fotaFailed                         | Notification  | Fri, 31 Jul 2020 1  | 5:30:22    | Wed, 05 A | ug 2020 09:03:34  |
| contactorIsOn                      | Notification  | Tue, 17 Mar 2020 14 | 4:47:53    | Wed, 05 A | kug 2020 08:03:37 |
|                                    |               |                     |            |           |                   |

### Brīdinājumu vēsture

Nospiežot uz kāda no brīdinājuma, ir iespējams aplūkot tā vēsturisko informāciju, kad tas ir noticis.

| Event Hist | ory                   |                           |  |
|------------|-----------------------|---------------------------|--|
| #          | Event                 | Time                      |  |
| 1          | deviceSoftwareUpdated | Mon, 11 Jan 2021 12:11:58 |  |
| 2          | deviceSoftwareUpdated | Mon, 11 Jan 2021 00:34:09 |  |
| 3          | deviceSoftwareUpdated | Fri, 08 Jan 2021 16:02:15 |  |
| 4          | deviceSoftwareUpdated | Tue, 29 Dec 2020 19:05:44 |  |
| 5          | deviceSoftwareUpdated | Sat, 12 Dec 2020 14:48:00 |  |
| 6          | deviceSoftwareUpdated | Fri, 04 Dec 2020 15:40:02 |  |
| 7          | deviceSoftwareUpdated | Fri, 20 Nov 2020 09:53:29 |  |
| 8          | deviceSoftwareUpdated | Wed, 07 Oct 2020 13:01:07 |  |
| 9          | deviceSoftwareUpdated | Mon, 14 Sep 2020 14:47:09 |  |
| 10         | deviceSoftwareUpdated | Tue, 08 Sep 2020 02:43:48 |  |
| 11         | deviceSoftwareUpdated | Mon, 07 Sep 2020 23:27:08 |  |
| 12         | deviceSoftwareUpdated | Mon, 31 Aug 2020 20:12:19 |  |
| 13         | deviceSoftwareUpdated | Fri, 28 Aug 2020 19:04:10 |  |
| 14         | deviceSoftwareUpdated | Wed, 26 Aug 2020 17:37:32 |  |
|            |                       |                           |  |

| Device ID                          |               | Status                    | ; De      | evice Type        |    |
|------------------------------------|---------------|---------------------------|-----------|-------------------|----|
| DEV:TBb53cf547ec3c4e00b722a<br>SC1 | dafb329847f   | Off                       | Seg       | ment controller   |    |
| Overview                           | Metering data | Informatio                | on        | Alarr             | าร |
| Value                              | Level         | Time                      | Resolved  |                   |    |
| communicationQualityGSMTooHigh     | Critical      | Fri, 15 Jan 2021 10:13:44 | No        |                   | 1  |
| httpFailed                         | Notification  | Fri, 15 Jan 2021 01:03:07 | No        |                   | 4  |
| softwareUpdating                   | Critical      | Mon, 11 Jan 2021 12:05:04 | Mon, 11 . | Jan 2021 12:11:58 |    |
| deviceReset                        | Critical      | Fri, 08 Jan 2021 08:56:48 | Fri, 08 . | Jan 2021 09:51:24 |    |
| deviceSoftwareUpdated              | Notification  | Wed, 26 Aug 2020 17:37:32 | Wed, 26 A | Aug 2020 20:37:24 |    |
| fotaFailed                         | Notification  | Fri, 31 Jul 2020 15:30:22 | Wed, 05 A | Aug 2020 09:03:34 |    |
| contactorIsOn                      | Notification  | Tue, 17 Mar 2020 14:47:53 | Wed, 05 A | Aug 2020 08:03:37 |    |

## Uzdevuma uzdošana

Atvērtiem brīdinājumiem ir iespēja veidot uzdevumus, piešķirt to kādam un atsekot tā izpildi.

| ew Task                                                                       |   |
|-------------------------------------------------------------------------------|---|
| Task for device: DEV:TBb53cf547ec3c4e00b722adafb329847f                       |   |
| Title *                                                                       |   |
| Problēma ar GMS signālu                                                       |   |
| Description                                                                   |   |
| <u>GSM signāls bieži ir ar sliktu kvalitāti, pārbaudīt</u> SC <u>antenu</u> . |   |
| Status *                                                                      |   |
| New                                                                           | ~ |
| Priority *                                                                    |   |
| High                                                                          | * |
| Assignee                                                                      |   |
| installer                                                                     | ~ |

|                                    |               |                           |           |                   | ×        |
|------------------------------------|---------------|---------------------------|-----------|-------------------|----------|
| Device ID                          |               | Status                    | i De      | evice Type        |          |
| DEV:TBb53cf547ec3c4e00b722a<br>SC1 | dafb329847f   | Off                       | Seg       | ment controller   |          |
| Overview                           | Metering data | Informatio                | on        | Alarm             | IS       |
| Value                              | Level         | Time                      | Resolved  |                   | <b>^</b> |
| communicationQualityGSMTooHigh     | Critical      | Fri, 15 Jan 2021 10:13:44 | No        | C                 | <b>1</b> |
| httpFailed                         | Notification  | Fri, 15 Jan 2021 01:03:07 | No        |                   | 1        |
| softwareUpdating                   | Critical      | Mon, 11 Jan 2021 12:05:04 | Mon, 11 . | Jan 2021 12:11:58 |          |
| deviceReset                        | Critical      | Fri, 08 Jan 2021 08:56:48 | Fri, 08 . | Jan 2021 09:51:24 |          |
| deviceSoftwareUpdated              | Notification  | Wed, 26 Aug 2020 17:37:32 | Wed, 26 / | Aug 2020 20:37:24 |          |
| fotaFailed                         | Notification  | Fri, 31 Jul 2020 15:30:22 | Wed, 05 / | Aug 2020 09:03:34 |          |
| contactorIsOn                      | Notification  | Tue, 17 Mar 2020 14:47:53 | Wed, 05 / | Aug 2020 08:03:37 | -        |

# Gaismekļa kontrolieris

Pārvalda gaismekli, iegūst informāciju no gaismekļa draivera, veic kustību detektēšanu un atbilstošās darbības.

Gaismekļa vadība (1/2)

- Gaismekļa apgaismojuma līmeņa kontrole
- Auto uzstādīt automātisko kalendāru
- Manual kontrolēt gaismekli ar rokas vadību
- Target brightness level uzstādāmais apgaismojuma līmenis
- Feedback brightness level uzstādītais apgaismojuma līmenis (var atšķirties no uzstādāmā, jo apgaismojuma līmeni maina gaismekļa draiveris, kuram var būt savi ierobežojumi un specifika)

#### Uzmanību:

 Rokas vadības uzstādīšana netiek atlikta atpakaļ, to lietotājam jāveic pašam pēc darbu izpildes

|                            |               |             | х      | t  |
|----------------------------|---------------|-------------|--------|----|
| Device ID                  | Status        | Device Type |        |    |
| dev:lc04584<br>4584        | Off           | Luminaire   |        |    |
| Overview                   | Metering data | Information | Alarms |    |
| Light state:               | OFF           |             | 4      | h. |
| Working status:            |               |             |        |    |
| Target brightness level:   | 0%            | 70%         | 100%   |    |
|                            |               |             |        |    |
| Feedback brightness level: | 0%            |             |        |    |
| Profile:                   | LC 70%        |             |        |    |
| Individual profile         | -             |             | ~      |    |
| Orientation                | 0 •           |             |        |    |
|                            |               |             |        |    |
| MOVE DEVICE DELET          | E             |             |        |    |

# Gaismekļa vadība (2/2)

- Gaismekļa apgaismojuma līmeņa kontrole
- Profile/Individual profile kopejais/individuālais automātiskais kalendārs
- Orientation gaismekļa orientācija/virziens
- Move/Delete device pārvietot/dzēst ierīci uz kartes

|                            |               |             | ×      |
|----------------------------|---------------|-------------|--------|
| Device ID                  | Status        | Device Type |        |
| dev:lc04584<br>4584        | Off           | Luminaire   |        |
| Overview                   | Metering data | Information | Alarms |
| Light state:               | OFF           |             | *      |
| Working status:            |               |             |        |
| Target brightness level:   | 0%            | 70%         | 100%   |
| Feedback brightness level: | 0%            |             |        |
| Profile:                   | LC 70%        |             |        |
| Individual profile         | -             |             | ~      |
| Orientation                | 0 °           |             |        |
| MOVE DEVICE DELE           | TE            |             | Ŧ      |

# Mērījumu dati

- Pēdējo ienākušo mērījumu dati un laiks aplūkošana (1x/15min), no-līdz intervāla vērtību uzdošana, lai veidotu brīdinājumus, ja vērtība iziet ārpus tām
- Communication (%) RF komunikācijas kvalitāte
- Temperature (°C) kontroliera temperatūra
- Brightness level (%) uzstādītais apgaismojuma līmenis
- Countred Objects uzskaitīto objektu skaits pēdējā laika intervālā

|                      |              |            |      |             |                 | × |
|----------------------|--------------|------------|------|-------------|-----------------|---|
| Device ID            |              | Status     |      | Device Type |                 |   |
| dev:lc04584<br>4584  | o            | ff         | L    | uminaire    |                 |   |
| Overview             | Meter        | ring data  | Info | ormation    | Alarms          |   |
| Controller Health    | Actual value | Thresholds |      | Updated     | At              | * |
| Communication (%)    | 0            | 1          |      | Fri, 15 Ja  | n 2021 12:13:14 |   |
| Temperature (°C)     |              |            | 50   |             |                 |   |
| Luminaire            |              |            |      |             |                 |   |
| Brightness Level (%) | 0            | 20         |      | Fri, 15 Ja  | n 2021 12:13:14 |   |
| Motion Sensor        |              |            |      |             |                 |   |
| Counted Objects (-)  | 0            |            | 100  | Fri, 15 Ja  | n 2021 12:13:14 |   |
| Save                 |              |            |      |             |                 |   |
|                      |              |            |      |             |                 | - |

# Informācija

- Kontroliera pamata informācijas aplūkošana
- Last Update pēdējās informācijas saņemšanas laiks
- Model kontroliera modelis
- Serial kontroliera seriālais numurs
- Address kontroliera loģiskā adrese komunikācijai ar serveri
- SC Address segmenta kontroliera loģiskā adrese, caur kuru tiek veikta komunikācijas ar serveri
- GPS kontroliera koordinātes
- Installed instalēšanas datums
- hwVersion ražotās ierīces versija
- swVersion programmatūras versija
- Label lietotāja izvēlēts nosaukums

#### Uzmanību:

 Ierīces programmatūra var tikt atjaunināta attālināti, lai labotu kļūdas un nodrošinātu papildus iespējas

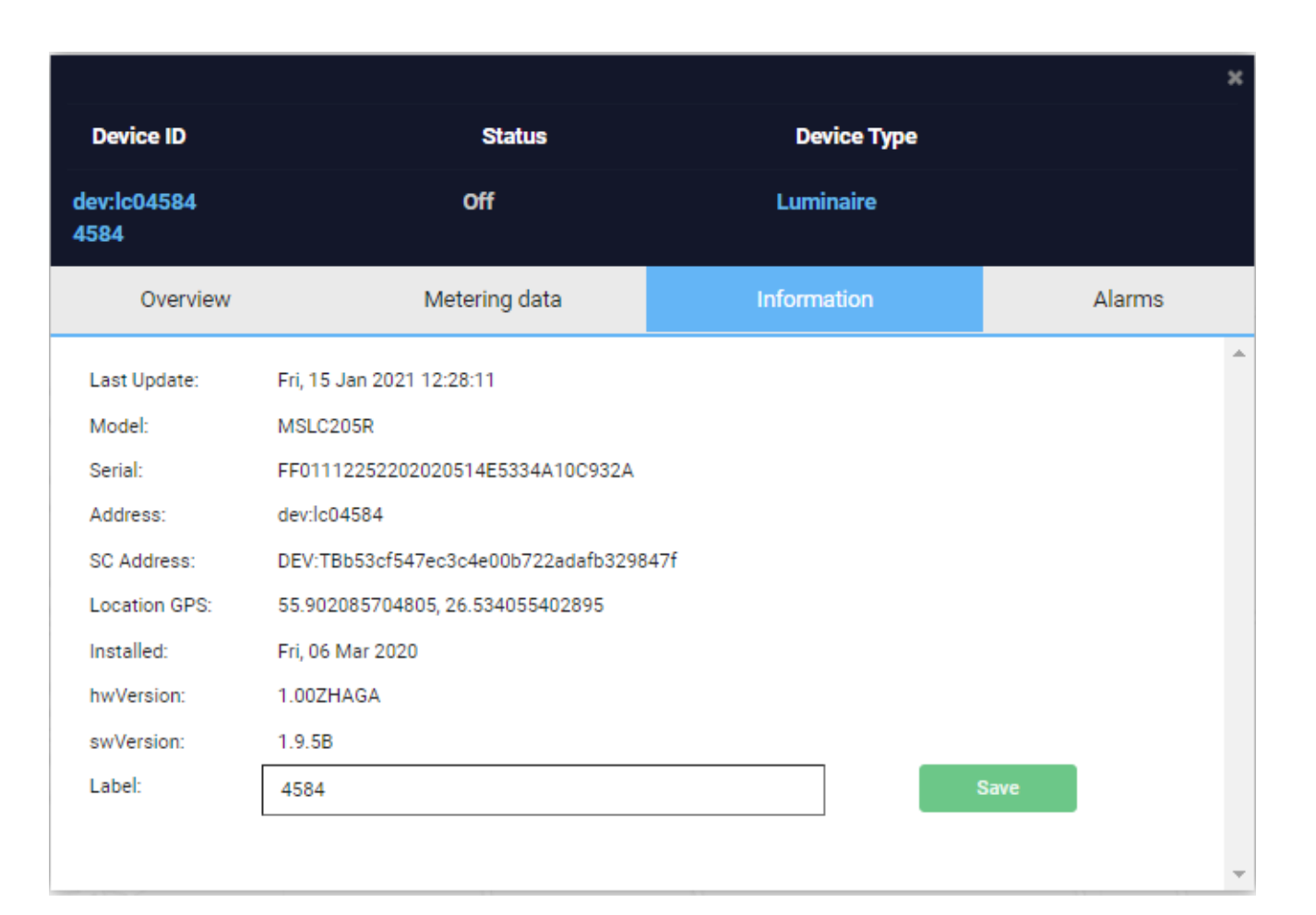

# Brīdinājumi

- Dažādu brīdinājumu un paziņojumu aplūkošana
- Value brīdinājuma veids
- Level brīdinājuma svarīguma līmenis
- **Time** notikušā brīdinājuma laiks
- Resolved laiks, kad tas tika aizvērts (atvērtiem brīdinājumiem – uzdevuma piešķiršanas poga)

| Device ID           | Status        | Device Type                  | ×                       |
|---------------------|---------------|------------------------------|-------------------------|
| dev:lc04584<br>4584 | Off           | Luminaire                    |                         |
| Overview            | Metering data | a Information                | Alarms                  |
| Value               | Level Time    | Resolved                     | <b>^</b>                |
| softwareUpdating    | Critical      | Tue, 08 Dec 2020 15:56:34 Tu | e, 08 Dec 2020 16:06:33 |
| fotaFailed          | Notification  | Wed, 02 Dec 2020 11:04:30    | •                       |

### Brīdinājuma vēsture

Nospiežot uz kāda no brīdinājuma, ir iespējams aplūkot tā vēsturisko informāciju, kad tas ir noticis.

| #EventTime1softwareUpdatingTue, 08 Dec 2020 16:06:332softwareUpdatingTue, 08 Dec 2020 15:56:343softwareUpdatingSat, 05 Dec 2020 22:49:024softwareUpdatingSat, 05 Dec 2020 21:28:355softwareUpdatingWed, 02 Dec 2020 11:04:306softwareUpdatingWed, 02 Dec 2020 10:54:277softwareUpdatingSat, 26 Sep 2020 03:20:568softwareUpdatingSat, 26 Sep 2020 03:20:569softwareUpdatingSat, 12 Sep 2020 06:18:3210softwareUpdatingSat, 12 Sep 2020 06:15411softwareUpdatingWed, 26 Aug 2020 01:40:3912softwareUpdatingTue, 25 Aug 2020 23:22:38                                                                                                    | Event Histo | ŋ                |                           |
|----------------------------------------------------------------------------------------------------|-------------|------------------|---------------------------|
| 1     softwareUpdating     Tue, 08 Dec 2020 16:06:33       2     softwareUpdating     Tue, 08 Dec 2020 15:56:34       3     softwareUpdating     Sat, 05 Dec 2020 22:249:02       4     softwareUpdating     Sat, 05 Dec 2020 21:28:35       5     softwareUpdating     Wed, 02 Dec 2020 11:04:30       6     softwareUpdating     Wed, 02 Dec 2020 10:54:27       7     softwareUpdating     Sat, 26 Sep 2020 03:20:56       8     softwareUpdating     Sat, 26 Sep 2020 02:12:47       9     softwareUpdating     Sat, 12 Sep 2020 06:11:53       10     softwareUpdating     Sat, 12 Sep 2020 06:01:54       11     softwareUpdating     Wed, 26 Aug 2020 11:40:39       12     softwareUpdating     Tue, 25 Aug 2020 23:22:38 | #           | Event            | Time                      |
| 2softwareUpdatingTue, 08 Dec 2020 15:56:343softwareUpdatingSat, 05 Dec 2020 22:49:024softwareUpdatingSat, 05 Dec 2020 21:28:355softwareUpdatingWed, 02 Dec 2020 11:04:306softwareUpdatingWed, 02 Dec 2020 10:54:277softwareUpdatingSat, 26 Sep 2020 03:20:568softwareUpdatingSat, 26 Sep 2020 02:12:479softwareUpdatingSat, 12 Sep 2020 06:16:3210softwareUpdatingSat, 12 Sep 2020 06:10:5411softwareUpdatingTue, 25 Aug 2020 01:40:3912softwareUpdatingTue, 25 Aug 2020 23:22:38                                                                                                    | 1           | softwareUpdating | Tue, 08 Dec 2020 16:06:33 |
| 3     softwareUpdating     Sat, 05 Dec 2020 22:49:02       4     softwareUpdating     Sat, 05 Dec 2020 21:28:35       5     softwareUpdating     Wed, 02 Dec 2020 11:04:30       6     softwareUpdating     Wed, 02 Dec 2020 10:54:27       7     softwareUpdating     Sat, 26 Sep 2020 03:20:56       8     softwareUpdating     Sat, 26 Sep 2020 02:12:47       9     softwareUpdating     Sat, 12 Sep 2020 06:11:54       10     softwareUpdating     Sat, 12 Sep 2020 06:01:54       11     softwareUpdating     Tue, 25 Aug 2020 11:40:39       12     softwareUpdating     Tue, 25 Aug 2020 23:22:38                                                                                                    | 2           | softwareUpdating | Tue, 08 Dec 2020 15:56:34 |
| 4     softwareUpdating     Sat, 05 Dec 2020 21:28:35       5     softwareUpdating     Wed, 02 Dec 2020 11:04:30       6     softwareUpdating     Wed, 02 Dec 2020 10:54:27       7     softwareUpdating     Sat, 26 Sep 2020 03:20:56       8     softwareUpdating     Sat, 26 Sep 2020 02:12:47       9     softwareUpdating     Sat, 12 Sep 2020 06:16:32       10     softwareUpdating     Sat, 12 Sep 2020 06:01:54       11     softwareUpdating     Wed, 26 Aug 2020 01:40:39       12     softwareUpdating     Tue, 25 Aug 2020 23:22:38                                                                                                    | 3           | softwareUpdating | Sat, 05 Dec 2020 22:49:02 |
| 5     softwareUpdating     Wed, 02 Dec 2020 11:04:30       6     softwareUpdating     Wed, 02 Dec 2020 10:54:27       7     softwareUpdating     Sat, 26 Sep 2020 03:20:56       8     softwareUpdating     Sat, 26 Sep 2020 02:12:47       9     softwareUpdating     Sat, 12 Sep 2020 06:18:32       10     softwareUpdating     Sat, 12 Sep 2020 06:15:44       11     softwareUpdating     Wed, 26 Aug 2020 01:40:39       12     softwareUpdating     Tue, 25 Aug 2020 23:22:38                                                                                                    | 4           | softwareUpdating | Sat, 05 Dec 2020 21:28:35 |
| 6     softwareUpdating     Wed, 02 Dec 2020 10:54:27       7     softwareUpdating     Sat, 26 Sep 2020 03:20:56       8     softwareUpdating     Sat, 26 Sep 2020 02:12:47       9     softwareUpdating     Sat, 12 Sep 2020 06:18:32       10     softwareUpdating     Sat, 12 Sep 2020 06:01:54       11     softwareUpdating     Wed, 26 Aug 2020 01:40:39       12     softwareUpdating     Tue, 25 Aug 2020 23:22:38                                                                                                    | 5           | softwareUpdating | Wed, 02 Dec 2020 11:04:30 |
| 7 softwareUpdating Sat, 26 Sep 2020 03:20:56   8 softwareUpdating Sat, 26 Sep 2020 02:12:47   9 softwareUpdating Sat, 12 Sep 2020 06:18:32   10 softwareUpdating Sat, 12 Sep 2020 06:15:54   11 softwareUpdating Wed, 26 Aug 2020 01:40:39   12 softwareUpdating Tue, 25 Aug 2020 23:22:38                                                                                                    | 6           | softwareUpdating | Wed, 02 Dec 2020 10:54:27 |
| 8     softwareUpdating     Sat, 26 Sep 2020 02:12:47       9     softwareUpdating     Sat, 12 Sep 2020 06:18:32       10     softwareUpdating     Sat, 12 Sep 2020 06:01:54       11     softwareUpdating     Wed, 26 Aug 2020 01:40:39       12     softwareUpdating     Tue, 25 Aug 2020 23:22:38                                                                                                    | 7           | softwareUpdating | Sat, 26 Sep 2020 03:20:56 |
| 9     softwareUpdating     Sat, 12 Sep 2020 06:18:32       10     softwareUpdating     Sat, 12 Sep 2020 06:01:54       11     softwareUpdating     Wed, 26 Aug 2020 01:40:39       12     softwareUpdating     Tue, 25 Aug 2020 23:22:38                                                                                                    | 8           | softwareUpdating | Sat, 26 Sep 2020 02:12:47 |
| 10     softwareUpdating     Sat, 12 Sep 2020 06:01:54       11     softwareUpdating     Wed, 26 Aug 2020 01:40:39       12     softwareUpdating     Tue, 25 Aug 2020 23:22:38                                                                                                    | 9           | softwareUpdating | Sat, 12 Sep 2020 06:18:32 |
| 11     softwareUpdating     Wed, 26 Aug 2020 01:40:39       12     softwareUpdating     Tue, 25 Aug 2020 23:22:38                                                                                                    | 10          | softwareUpdating | Sat, 12 Sep 2020 06:01:54 |
| 12 softwareUpdating Tue, 25 Aug 2020 23:22:38                                                                                                    | 11          | softwareUpdating | Wed, 26 Aug 2020 01:40:39 |
|                                                                                                    | 12          | softwareUpdating | Tue, 25 Aug 2020 23:22:38 |
|                                                                                                    |             |                  |                           |

|                     |              |               |                           |             |                      | × |  |  |  |
|---------------------|--------------|---------------|---------------------------|-------------|----------------------|---|--|--|--|
| Device ID           |              | Status        | Devi                      | Device Type |                      |   |  |  |  |
| dev:lc04584<br>4584 |              | Off           | Luminaire                 |             |                      |   |  |  |  |
| Overview            |              | Metering data | Informat                  | tion        | Alarms               |   |  |  |  |
| Value               | Level        | Time          | ł                         | Resolved    |                      | * |  |  |  |
| softwareUpdating    | Critical     |               | Tue, 08 Dec 2020 15:56:34 | Tue,        | 08 Dec 2020 16:06:33 |   |  |  |  |
| fotaFailed          | Notification |               | Wed, 02 Dec 2020 11:04:30 | No          | <b>2</b>             |   |  |  |  |
|                     |              |               |                           |             |                      | Ŧ |  |  |  |

## Uzdevuma uzdošana

Atvērtiem brīdinājumiem ir iespēja veidot uzdevumus, piešķirt to kādam un atsekot tā izpildi.

| New Task                                                       |   |
|----------------------------------------------------------------|---|
| Task for device: DEV:TBb53cf547ec3c4e00b722adafb329847f        |   |
| Title *                                                        |   |
| Problēma ar GMS signālu                                        |   |
| Description                                                    |   |
| GSM signāls bieži ir ar sliktu kvalitāti, pārbaudīt SC antenu. |   |
| Status *                                                       |   |
| New                                                            | ~ |
| Priority *                                                     |   |
| High                                                           | ~ |
| Assignee                                                       |   |
| installer                                                      | ~ |
| Task messages *                                                |   |
| Add new                                                        |   |

|                     |              |            |                           |          |                      | ×        |
|---------------------|--------------|------------|---------------------------|----------|----------------------|----------|
| Device ID           |              | Status     | Dev                       | ice Type |                      |          |
| dev:lc04584<br>4584 |              | Off        | Lumir                     | naire    |                      |          |
| Overview            | Met          | ering data | Informa                   | ition    | Alarms               |          |
| Value               | Level        | Time       |                           | Resolved |                      | *        |
| softwareUpdating    | Critical     |            | Tue, 08 Dec 2020 15:56:34 | Tue,     | 08 Dec 2020 16:06:33 |          |
| fotaFailed          | Notification |            | Wed, 02 Dec 2020 11:04:30 | No       |                      | <b>)</b> |

# Gāzu sensori

Aplūko informāciju no dažādiem gāzu un piesārņojuma sensoriem.

## Gāzu sensora dati

- Gāzu sensors atrodas uz ielas noteiktā vietā, tas veic dažādu parametru apkopošanu
- **Temperature** ārgaisa temperatūra
- Humidity mitrums
- **Pressure** spiediens
- **CO** tvana gāze
- CO2 ogļskābā gāze
- NO slāpekļa gāze
- PM1, PM2.5, PM10 smagās daļiņas ar dažādiem izmēriem
- Noise/Sound Level trokšņa līmenis
- Batteri Level/Voltage baterijas līmenis un spriegums (gāzu sensoram ir arī baterija, ja tas tiek atslēgts no barošanas, kas spēj nodrošināt tā darbību līdz pat 2-3 dienām)

| Temperature             |        |        |     |        |    | Carbon Di | oxide (CO | 2) (ppm) |         |         |
|-------------------------|--------|--------|-----|--------|----|-----------|-----------|----------|---------|---------|
| Humidity                |        |        |     |        |    |           |           |          |         |         |
| Pressure                |        | Zoom   | 1D  | IW     | 1M | 3M        |           |          |         |         |
| Carbon Monoxide (CO)    |        |        |     |        |    |           |           |          |         |         |
| Carbon Dioxide (CO2)    | 800ppm |        |     |        |    |           |           |          |         |         |
| Nitric Oxide (NO)       |        |        |     |        |    |           |           |          |         |         |
| Particle Matter (PM1)   | 600ppm |        |     |        |    |           |           |          |         |         |
| Particle Matter (PM2,5) |        |        |     |        |    |           |           |          |         |         |
| Particle Matter (PM10)  |        |        |     |        |    |           |           |          |         |         |
| Noise/Sound Level       | 400ppm |        |     |        |    |           |           |          |         |         |
| Battery Level           |        |        |     |        |    |           |           |          |         |         |
| Battery Voltage         | 200nnm |        |     |        |    |           |           |          |         |         |
|                         |        |        |     |        |    |           |           |          |         |         |
|                         |        |        |     |        |    |           |           |          |         |         |
|                         | 0ppm   |        |     |        |    |           |           |          |         |         |
|                         |        | 5. Jan |     | 6. Jan |    | 7. Jan    | 8. Jan    | 9. Jan   | 10. Jan | 11. Jan |
|                         |        |        |     |        |    |           |           |          |         |         |
|                         |        | Jul    | '20 |        |    | Sep '2    | 20        | No       | v '20   | Jan 21  |
|                         |        | 4      |     |        |    |           |           |          |         |         |

# Atskaites

Enerģijas patēriņa un brīdinājumu atskaites.

### Atskaites

- Sistēmā ir pieejamas 2 veidu atskaites:
  - Energy & Econom report patērētās enerģijas uzskaite (informācija tiek ņemta no gaismekļu draiveriem, kuriem ir jānodrošina šādas informācijas nodošana);
  - Alarm report brīdinājumu atskaite.
- Atskaitei ir iespēja izvēlēties:
  - Location kategoriju, pēc kuras atlasīt
  - Date from-to laika intervālu
  - Output format izvadīšanas formātu (HTML, PDF, CSV)
- Generate report atskaites generēšana

| Report type<br>Energy & Econom report Alarms report |         |         |
|-----------------------------------------------------|---------|---------|
| Location                                            |         |         |
| Filter by location                                  |         |         |
|                                                     |         |         |
| Date from                                           | Date to |         |
| 01.2020                                             | 01.2021 | <b></b> |
|                                                     |         |         |
| Output format                                       |         |         |
| • HTML                                              |         |         |
| PDF                                                 |         |         |
| CSV                                                 |         |         |
| Generate report                                     |         |         |

# Citas pārvaldības iespējas

Citas biežāk izmantojamās iespējas kontrolieru uzraudzībā.

## Papildus iespējas

- System lietotāju un to tiesību pārvaldība
- **Device** ierīču inicializēšana un to pilns saraksts
- Event notikumu saraksts
- Tasks uzdevumu saraksts ar iespēju pārvaldīt tos
- Sistēma tiek nemitīgi uzlabota un papildināta ar jaunām iespējām!